# CEPBIC CANVA

## створюємо власний бібліотечний дизайн

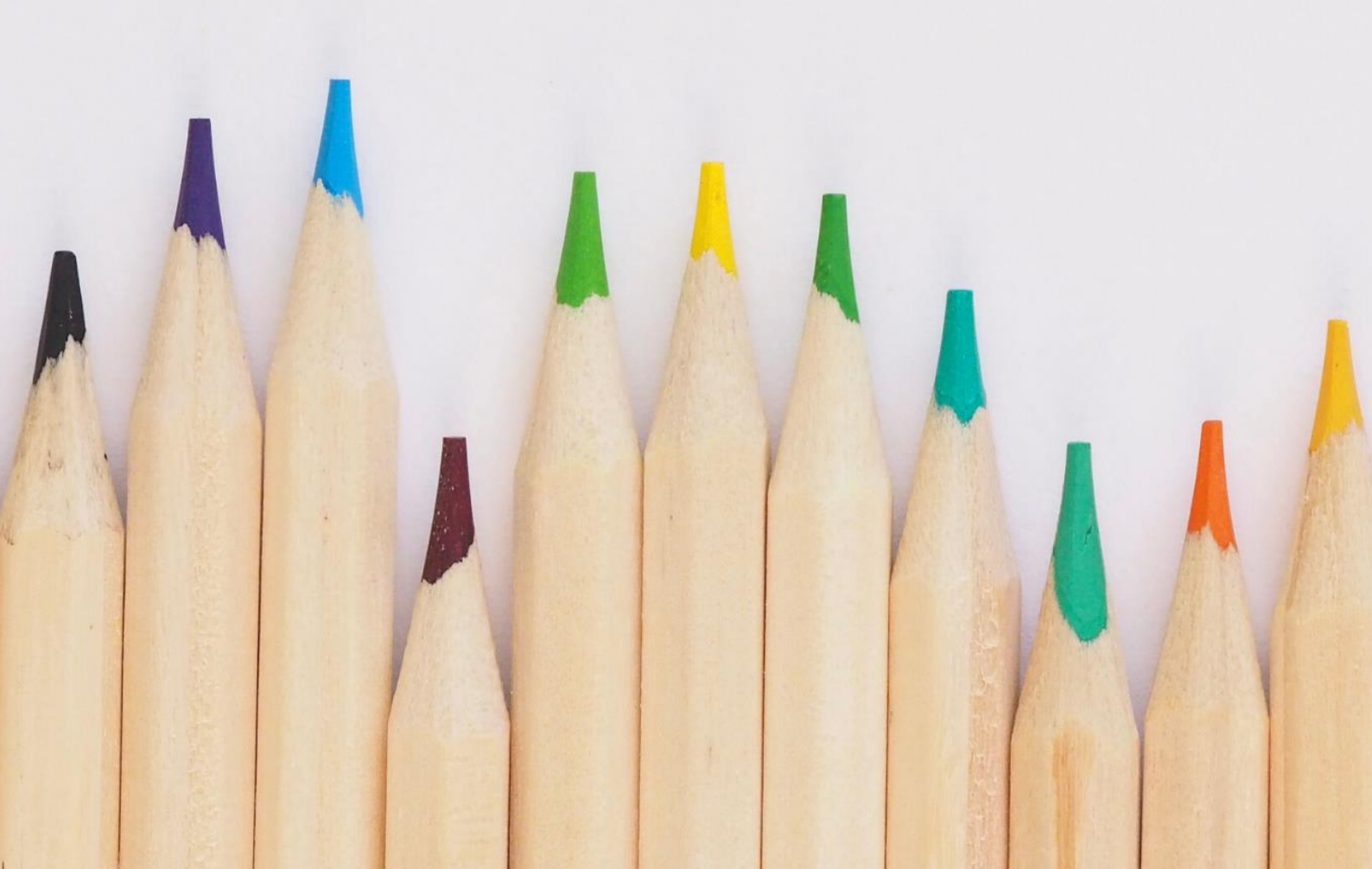

### УПРАВЛІННЯ КУЛЬТУРИ І ТУРИЗМУ ХАРКІВСЬКОЇ ОБЛАСНОЇ ДЕРЖАВНОЇ АДМІНІСТРАЦІЇ ХАРКІВСЬКА ОБЛАСНА УНІВЕРСАЛЬНА НАУКОВА БІБЛІОТЕКА

## **CEPBIC CANVA**

#### СТВОРЮЄМО ВЛАСНИЙ БІБЛІОТЕЧНИЙ ДИЗАЙН

#### практичний порадник

Харків 2020

УДК 02 С 32

Сервіс Canva : створюємо власний бібліотечний дизайн : практичний порадник / Управління культури і туризму Харк. облдержадмін., Харк. обл. універс. наук. б-ка ; ред.-уклад. В. С. Завгородня. – Харків : ХОУНБ, 2020.

Видання містить практичні поради щодо роботи на кросплатформному сервісі для графічного дизайну «Canva» та створення власних дизайнерських продуктів.

Для бібліотечних фахівців.

| Укладач:                  |
|---------------------------|
| Редактор:                 |
| Комп'ютерний набір:       |
| Комп'ютерна верстка:      |
| Відповідальний за випуск: |

В.С. Завгородня Л.М. Федотова В.С. Завгородня В.С. Завгородня Н.І. Шостко

© Харківська обласна універсальна наукова бібліотека

Хочете зробити публікацію в Instagram або заголовок в Facebook? Шукаєте фоторедактор, інструменти для створення колажів, запрошення на захід, плакатів та різноманітної графіки? Все це доступно на одному сервісі Canva.

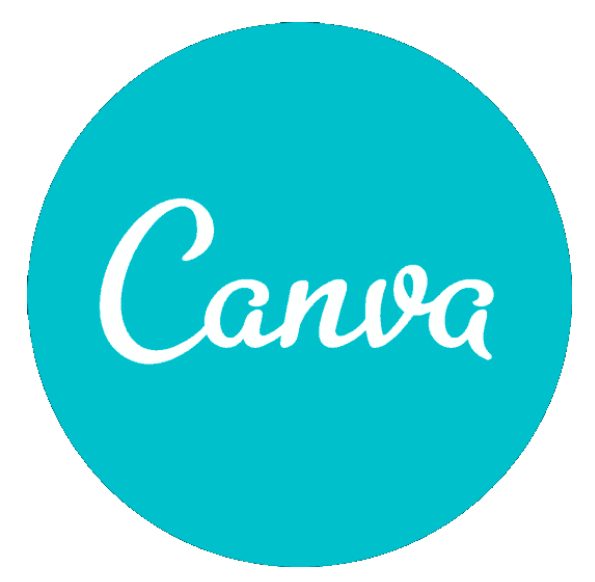

Canva — крос-платформний сервіс для графічного дизайну, заснований в 2012 році. Створення зображень в сервісі будується на принципі перетягування готових елементів і варіюванні змінних Графічний шаблонів. редактор дає вбудованої бібліотеки доступ ДО шаблонів, фотографій, стічних

ілюстрацій і шрифтів. Сервіс адресований як рядовим користувачам, так і професіоналам дизайну і цифрового маркетингу. На платформі можна створювати як зображення для публікації в інтернеті, так і макети для поліграфічної продукції.

Canva працює на пристроях з Android / iOS та комп'ютерах, тому ви можете створювати, редагувати дизайни і ділитися ними в будь-який час, де б ви не були.

#### З ЧОГО ПОЧАТИ РОБОТУ

Для роботи з сервісом потрібно зареєструватися.

Для цього необхідно перейти за посиланням <u>https://www.canva.com</u> або знайти даний сервіс в пошуковику за назвою "Canva" чи «Канва». Він буду перший в списку пошуку.

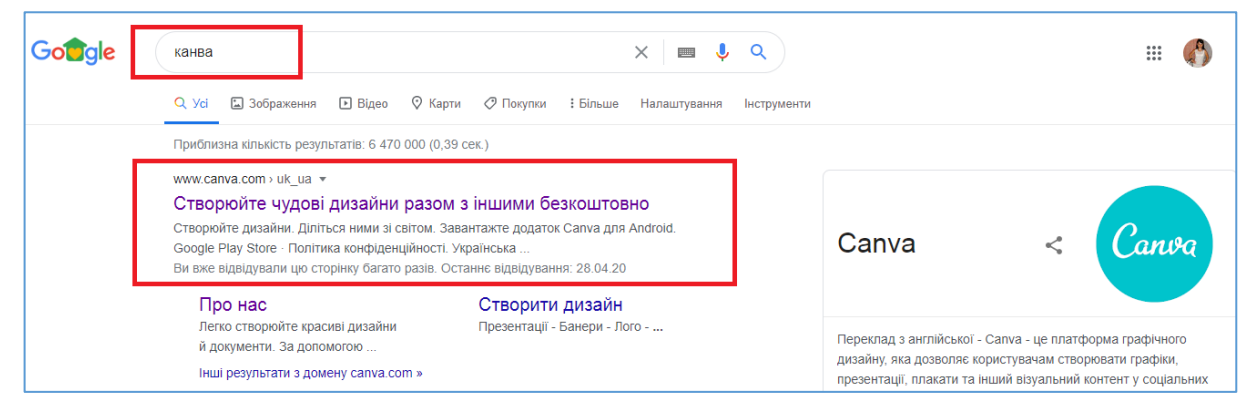

#### Далі необхідно зареєструватися.

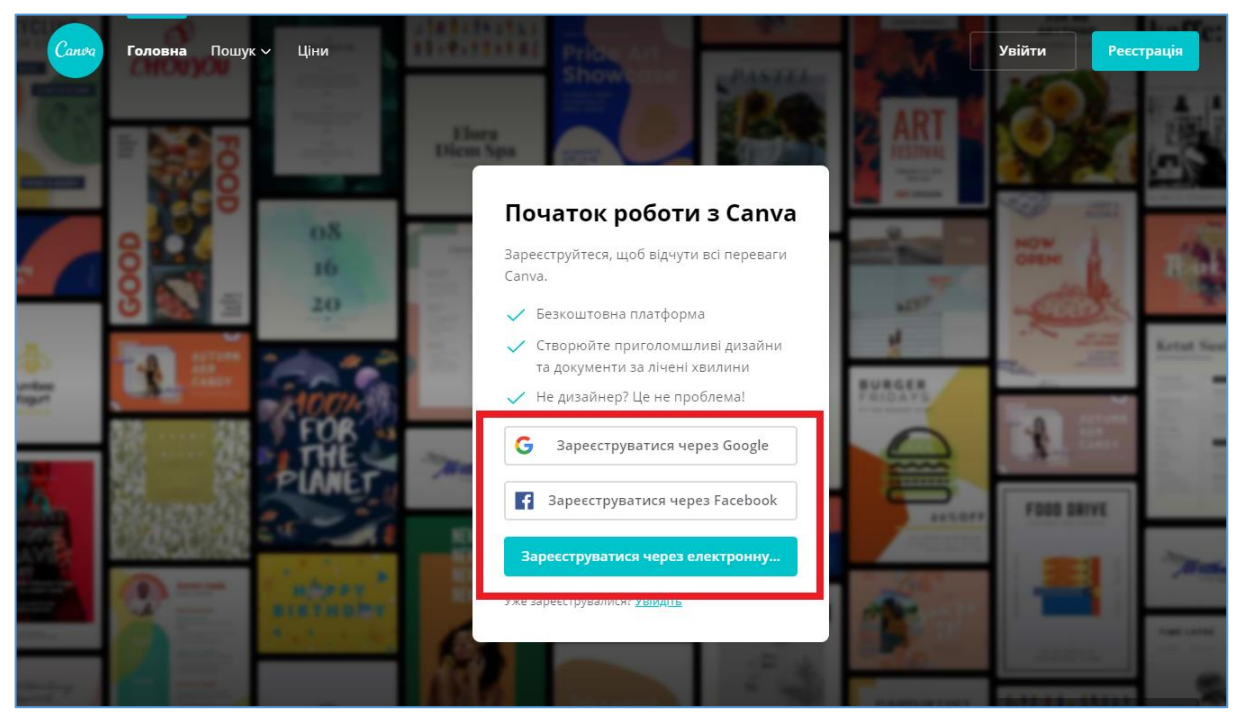

Є декілька варіантів створити свій обліковий запис на сервісі Canva:

1. Зареєструватися через вже існуючий обліковий запис в Google

2. Зареєструватися через вже існуючий обліковий запис в Facebook

3. Зареєструватися через електронну пошту. Тобто створити окремий обліковий запис, який не буде пов'язаний з іншими, матиме свій пароль та своє ім'я.

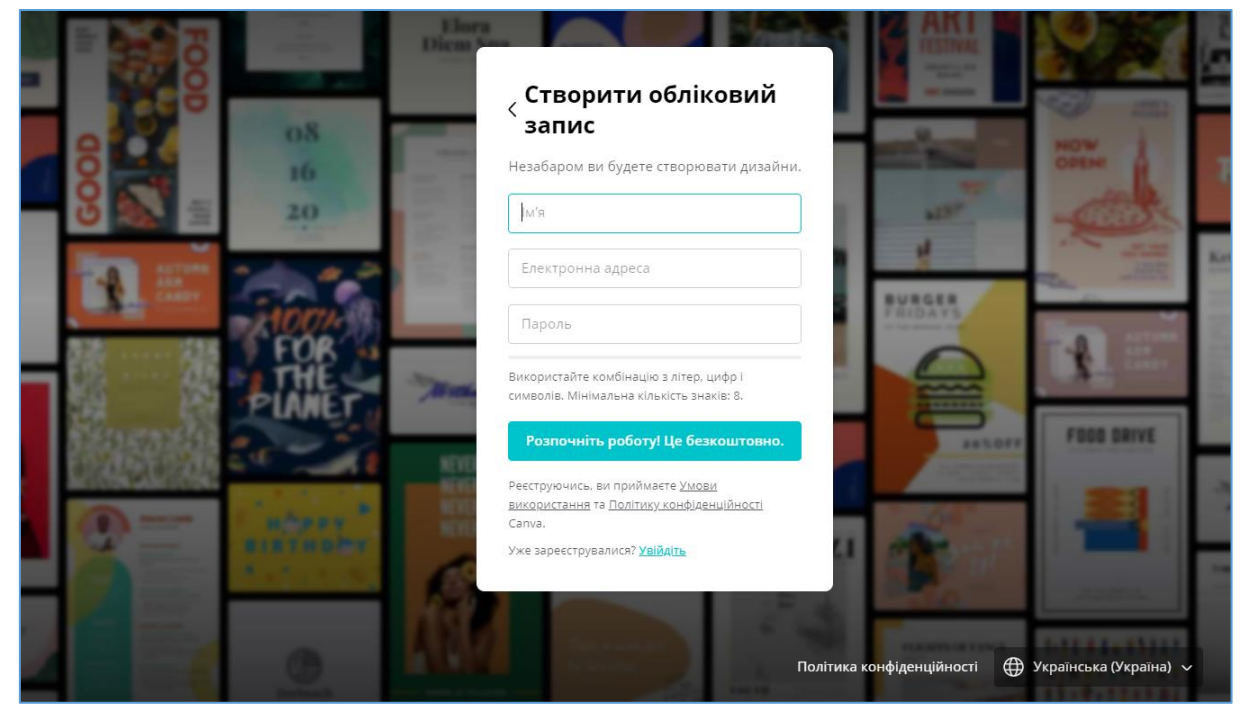

Обираєте спосіб, який вам найбільше підходить.

Після реєстрації одразу можна розпочинати роботу на сервісі.

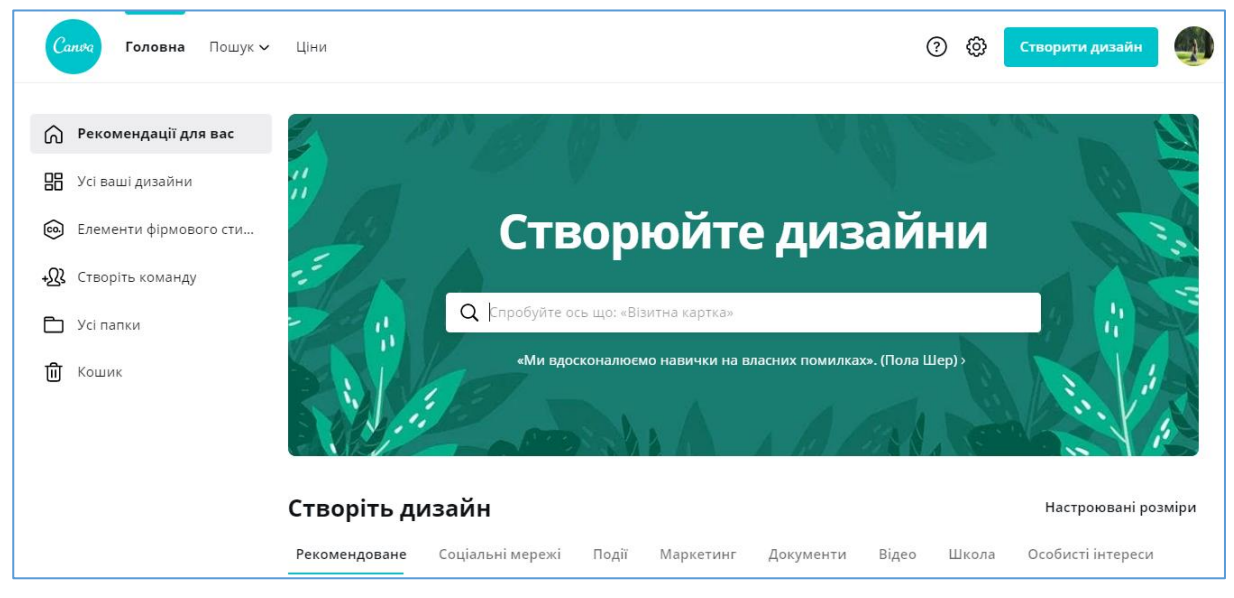

Canva працює на пристроях з Android / iOS та комп'ютерах, тому ви можете створювати, редагувати дизайни і ділитися ними в будь-який час, де б ви не були.

Для того, щоб працювати з цим сервісом на мобільному пристрої, необхідно завантажити його на ваш телефон за допомогою мобільного додатку Google Play для Android або App Store для пристроїв з iOS.

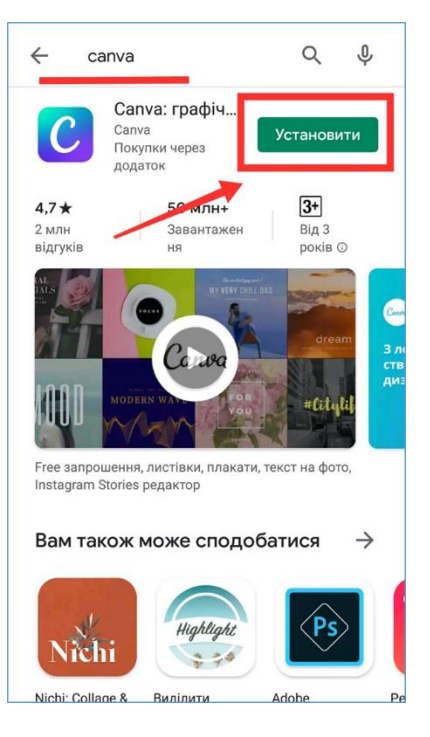

| Створюйте дизайни.<br>Ціліться ними зі світом.<br>Іля роботи чи розваг–Сапча ідеально підходить<br>ля професіоналів і новачків, команд і окремих<br>ористувачів. |                              |  |
|----------------------------------------------------------------------------------------------------|------------------------------|--|
|                                                                                                    |                              |  |
| G                                                                                                    | Продовжити з Google          |  |
|                                                                                                    | овжити з електронною адресою |  |
| Прод                                                                                                    |                              |  |

Якщо ви ще не маєте облікового запису, то зареєструватися можна в такий же спосіб як і з комп'ютера.

Після реєстрації або входу на вже створений обліковий запис за допомогою комп'ютера, можете розпочинати роботу в цьому сервісі на вашому мобільному пристрої.

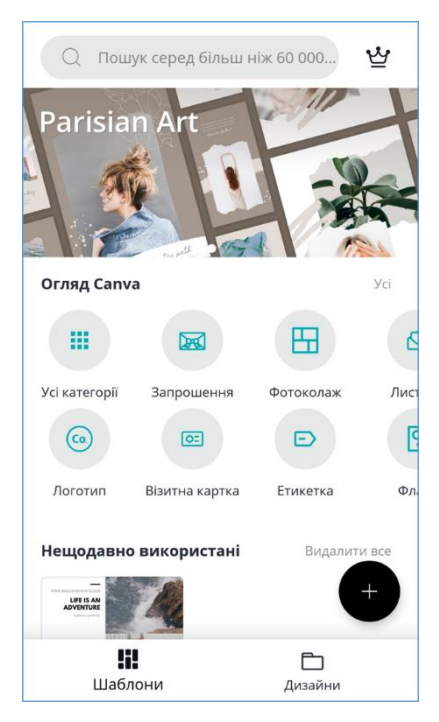

#### ЯК СТВОРИТИ ДИЗАЙН

#### 1. Оберіть шаблон

Вам не потрібно починати спочатку: на сервісі є тисячі безкоштовних шаблонів і фотосіток, створених для користувачів професійними дизайнерами.

Ви можете переглядати типи дизайнів або прискорити процес, скориставшись пошуком по стилю чи події, наприклад «книга», «тренінг», «бібліотека», «весна». Оберіть шаблон і налаштуйте його, додавши свої зображення, текст, шрифти чи кольори.

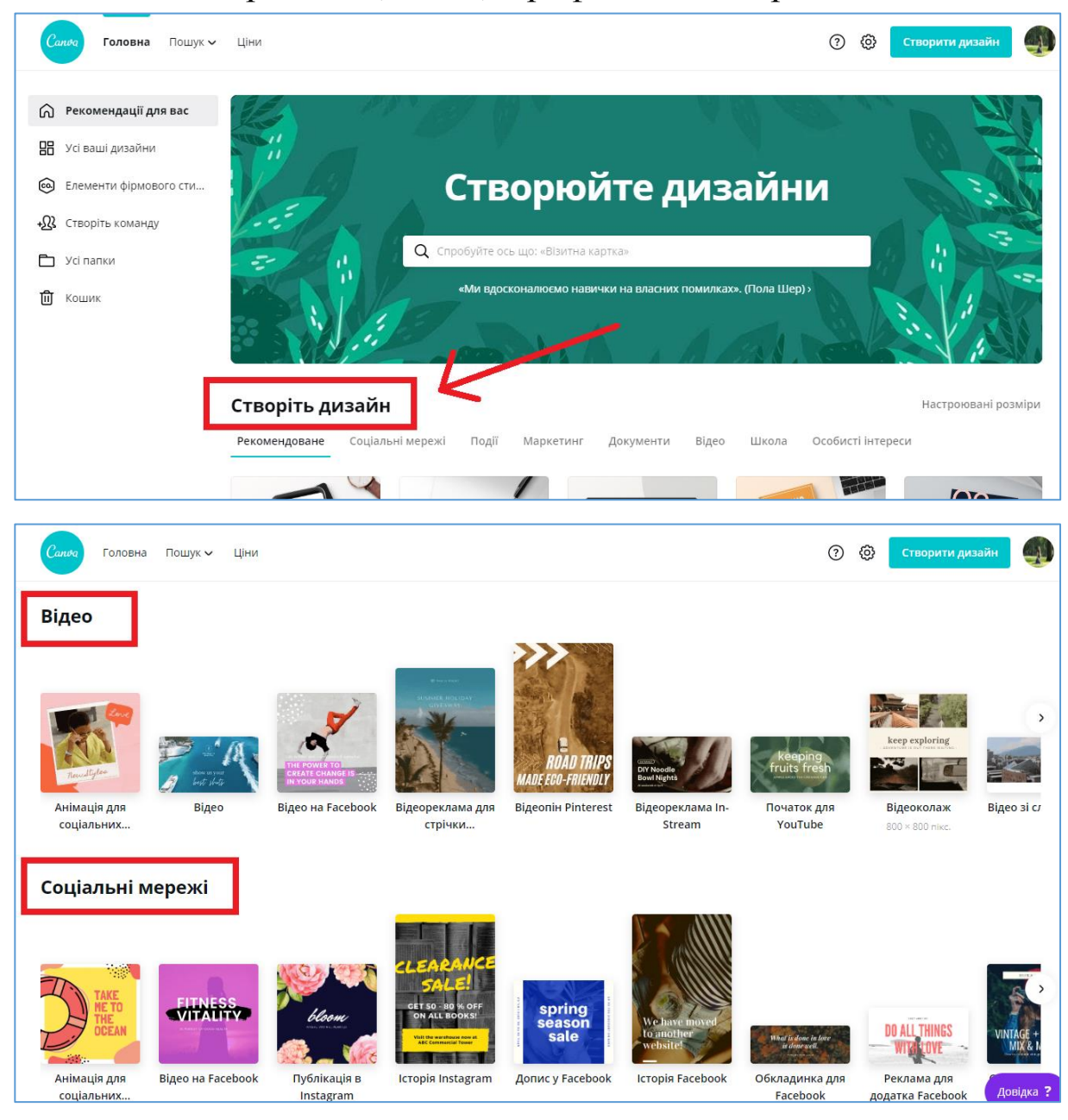

Також можна обрати пустий шаблон, але з розмірами, які будуть відповідати тому, що ви хочете створити.

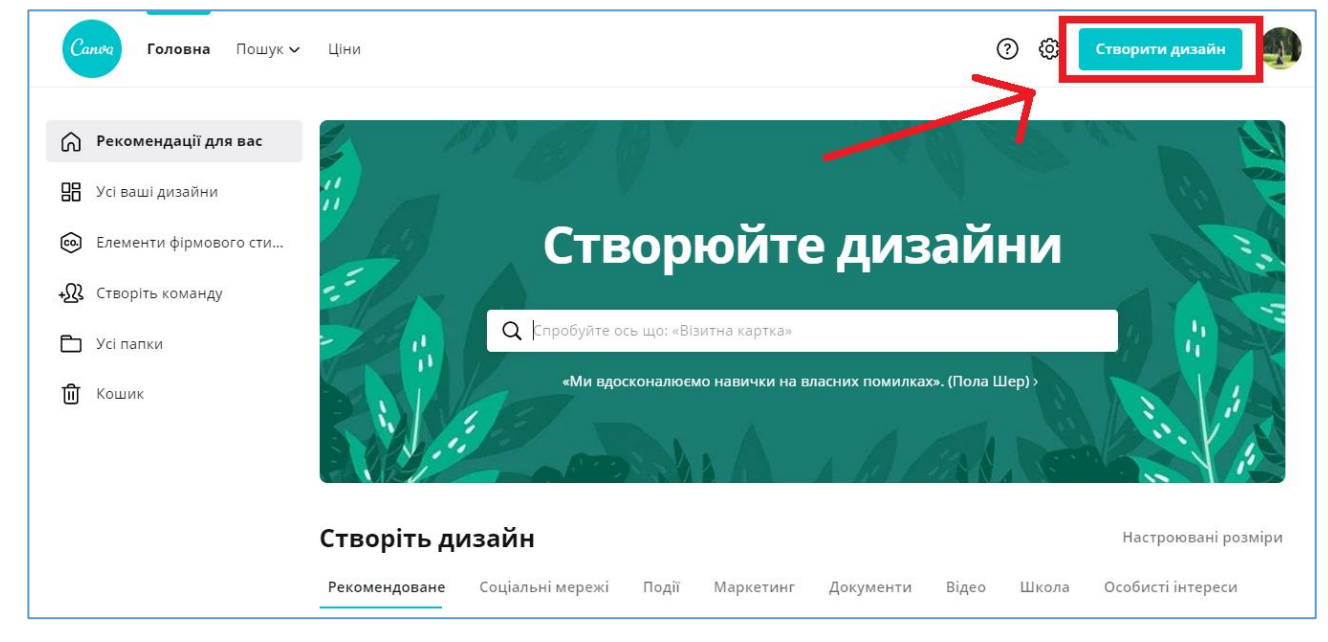

Наприклад, якщо ви хочете створити публікацію для соціальної мережі Instagram, натискаєте на кнопку «Створити дизайн» і обираєте пустий шаблон для публікації в Instagram, який буде квадратної форми, відповідно до правил цієї соціальної мережі.

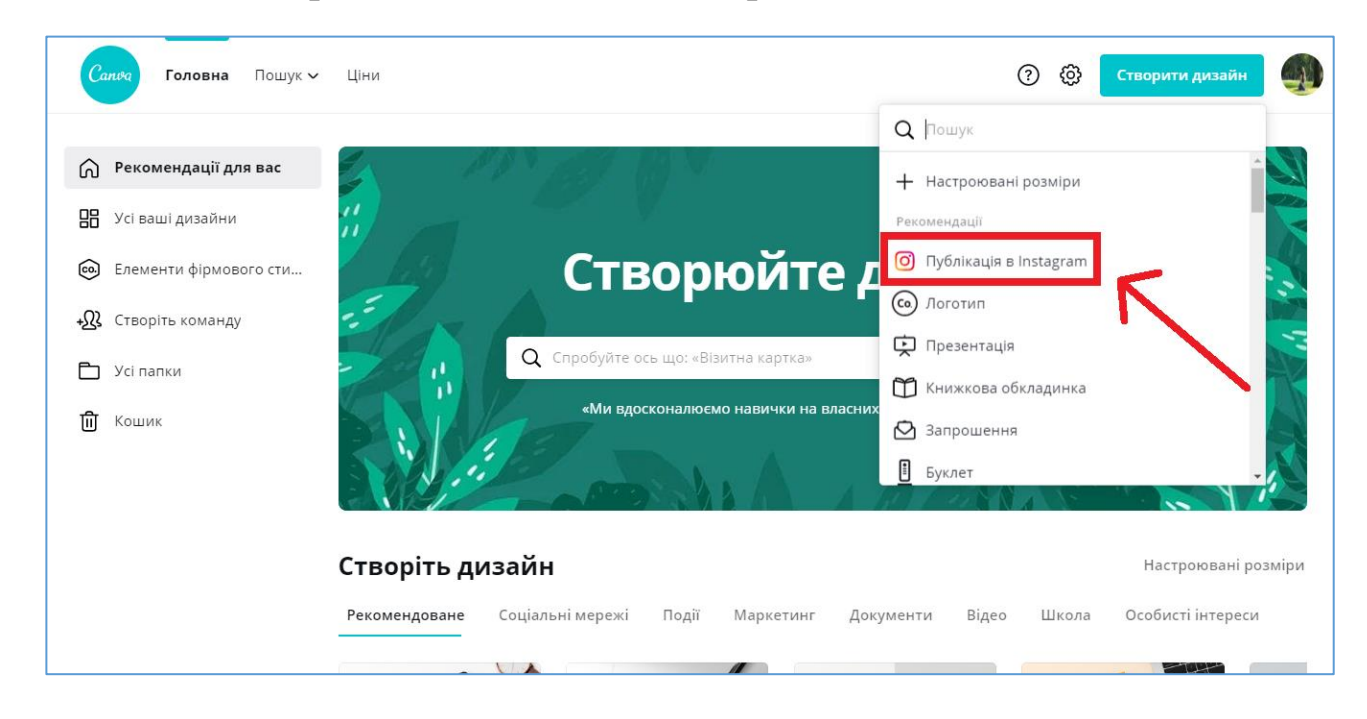

Після цього ви можете знайти шаблон, який буде відповідати темі вашої, в даному випадку, майбутньої публікації в Instagram. Або ж одразу на пустий шаблон додати ваші фото, картинки, тексти і т.д.

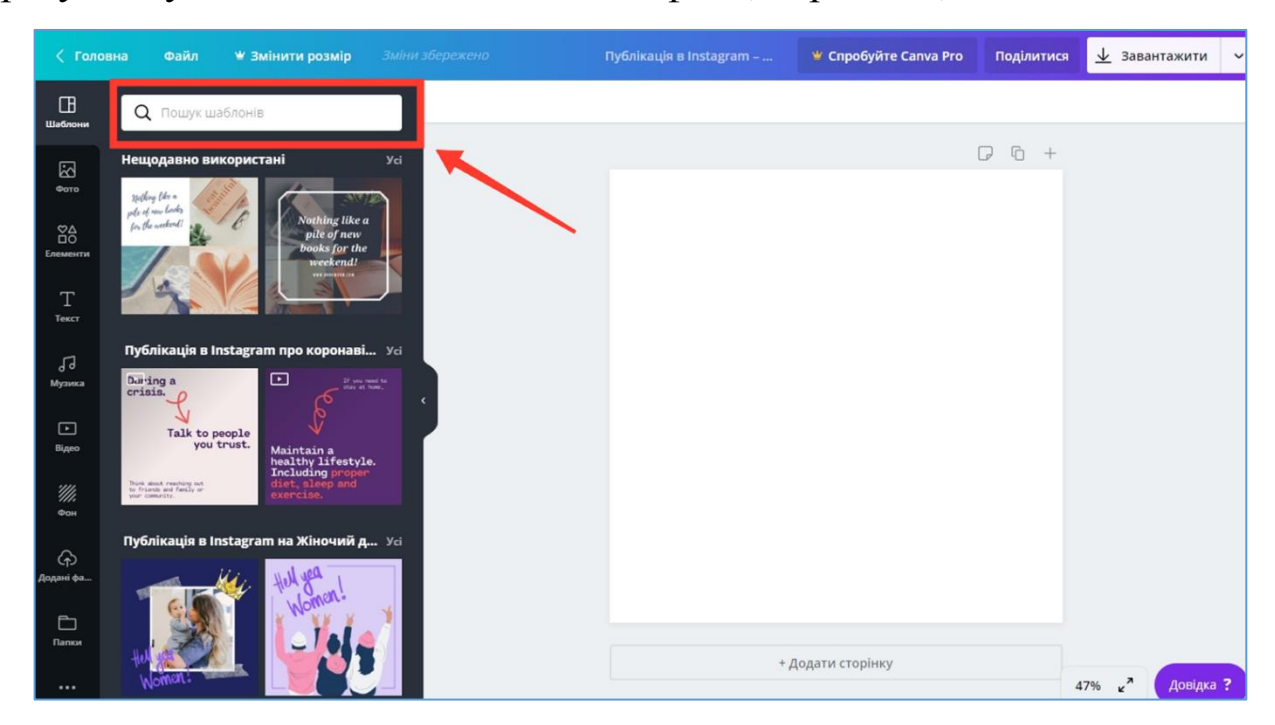

Наприклад, я вирішила створити публікацію для соціальної мережі Instagram з привітанням до Всеукраїнського дня бібліотек. А для цього підходить щось з тематики привітань, тому я обрала шаблон за словом «привітання».

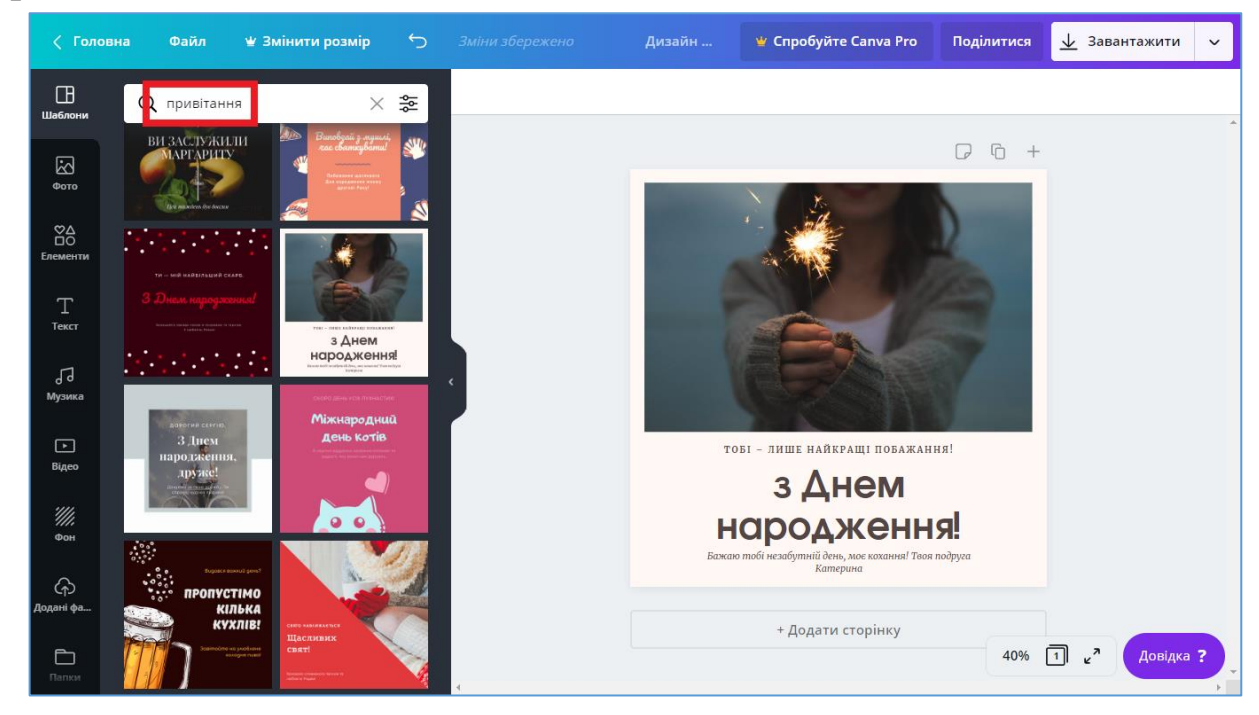

#### 2. Додайте фотографії або завантажте власні

Далі потрібно додати на обраний шаблон фото. Можна залишити фото і з готового шаблону, але мені воно не підходить по тематиці.

I так, я хочу замінити дане зображення іншим зображенням з книгами.

Для цього необхідно перейти в розділ «Фото» на панелі зліва і в рядку пошуку ввести назву того, що ви шукаєте. Наприклад, я хочу додати до свого шаблону книгу. Тож в пошуковому рядку я вказую слово «Книга» і далі починаю переглядати запропоновані зображення.

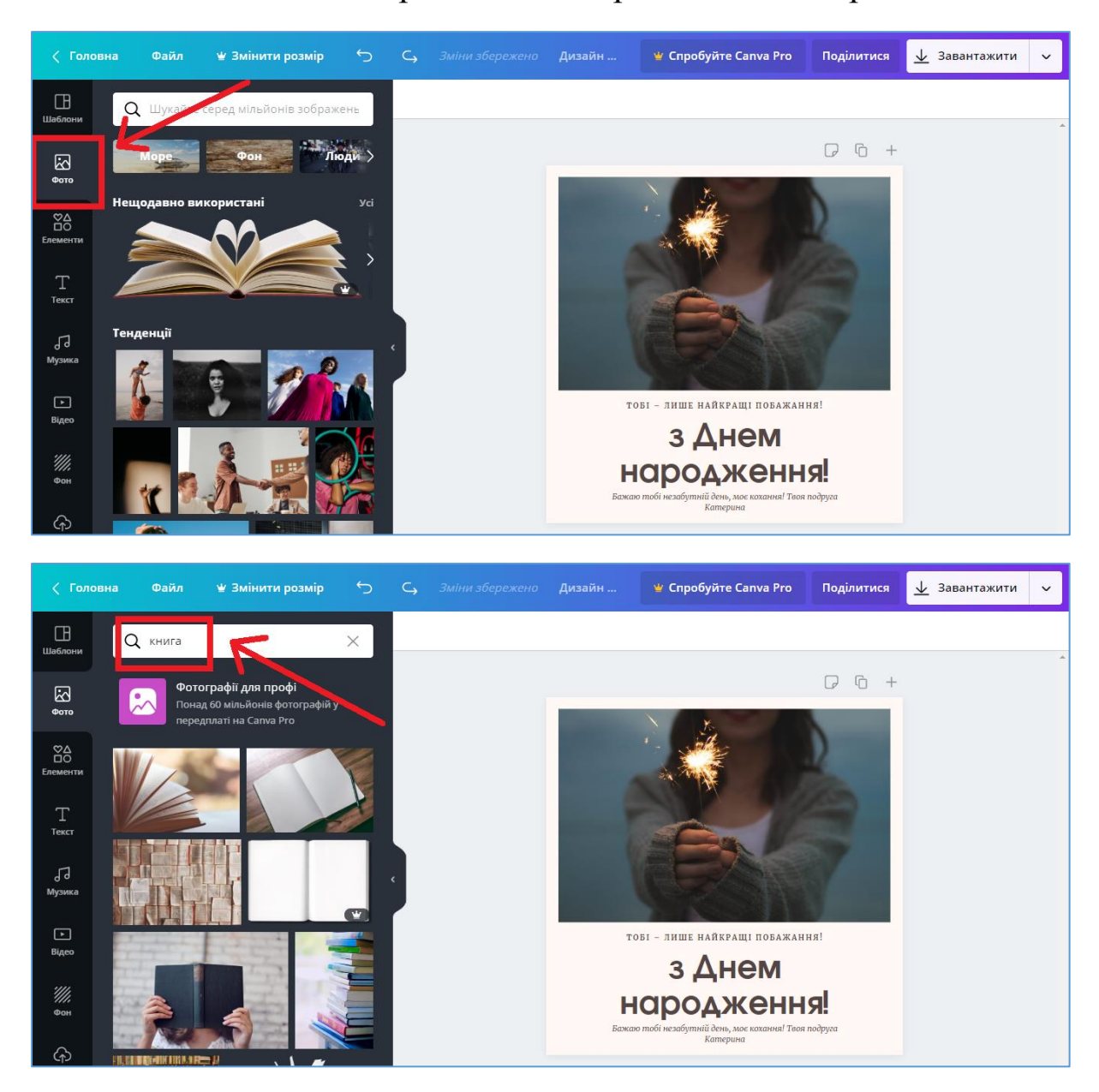

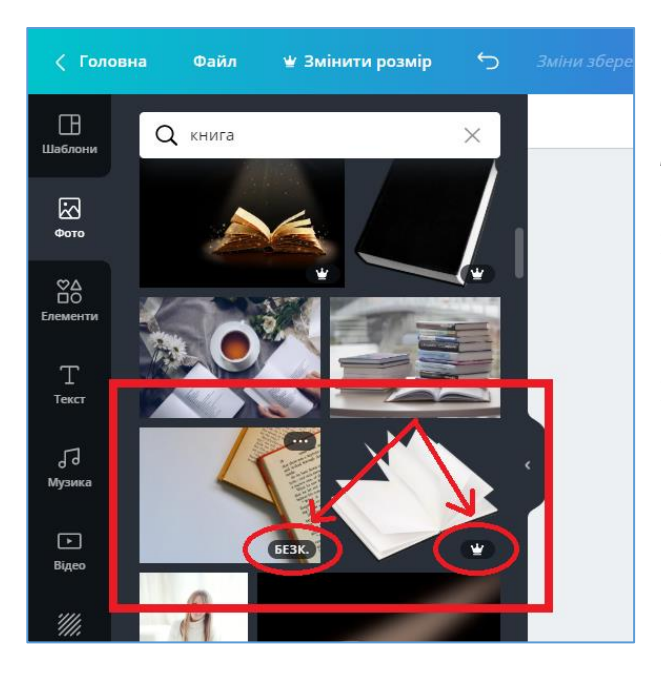

На сервісі містяться як платні, так і безкоштовні фото, шрифти, шаблони і т.д.

На безкоштовних фото, шрифтах і шаблонах буде позначка «БЕЗК.», а на платних – знак « Умания».

Зображення, яке сподобалося, необхідно перетягнути мишкою у відповідне місце на шаблоні.

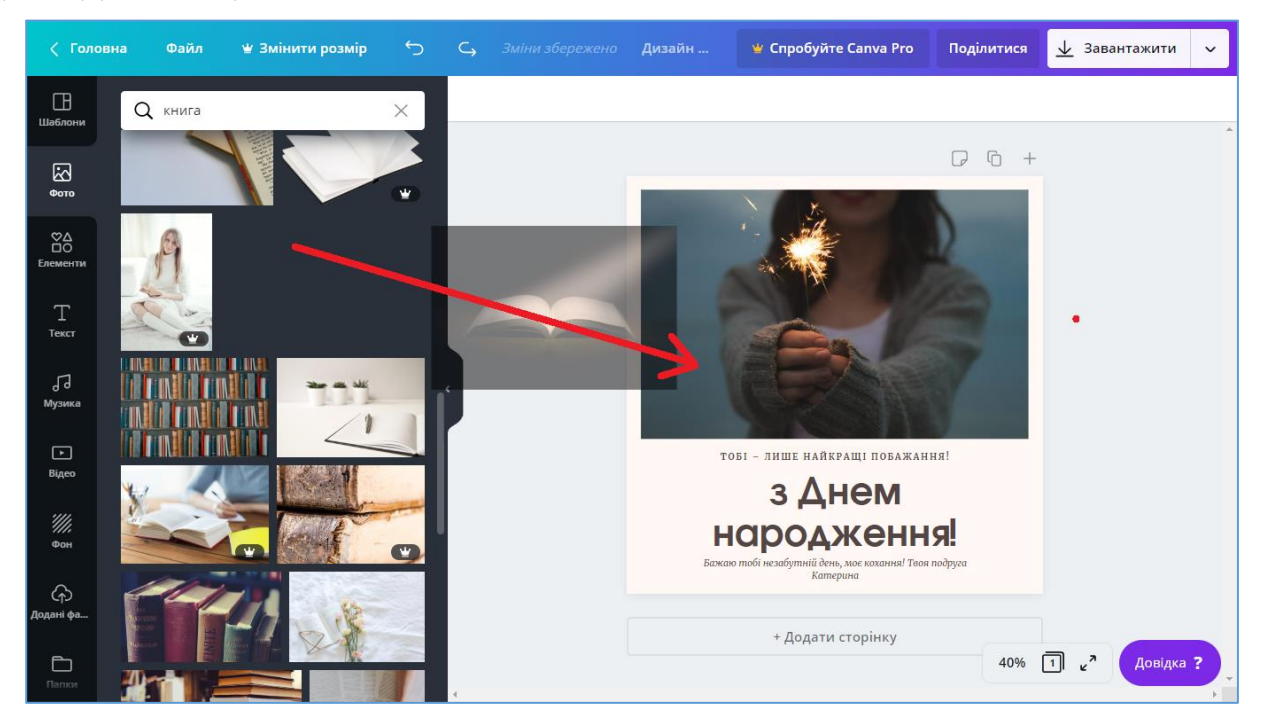

Вибране зображення ви можете відредагувати, накласти фільтри, обрізати чи розтягнути і т.п.

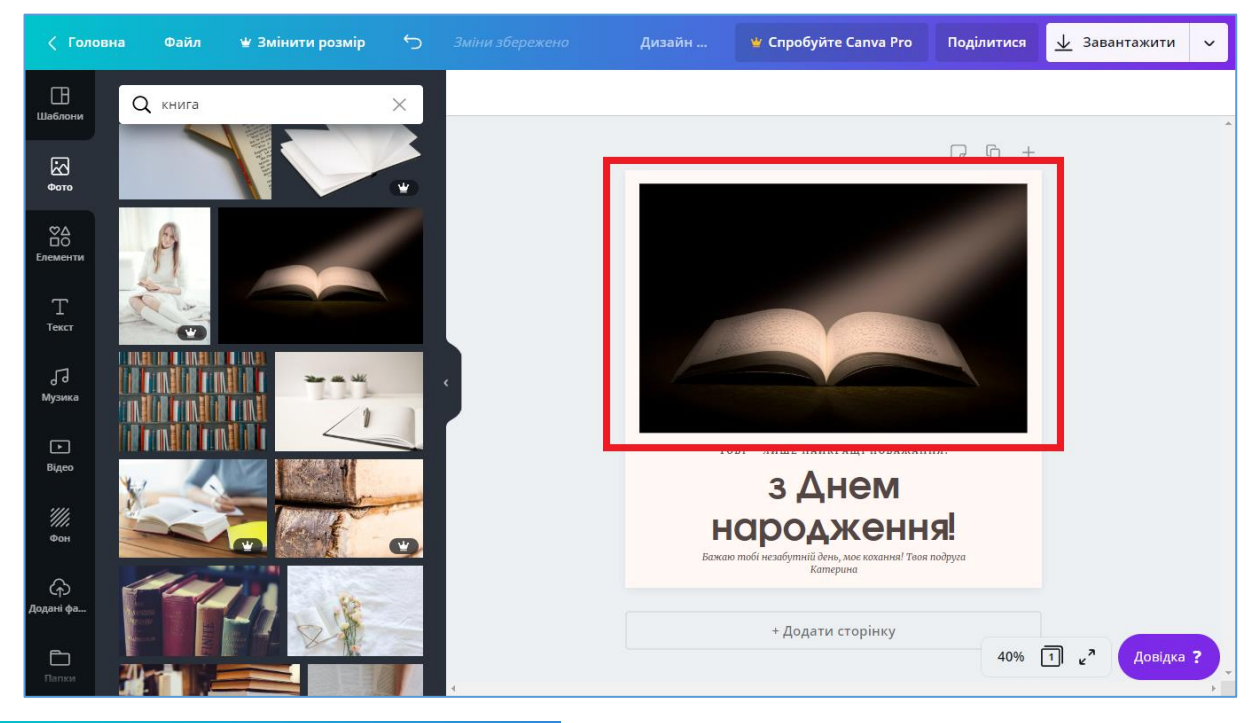

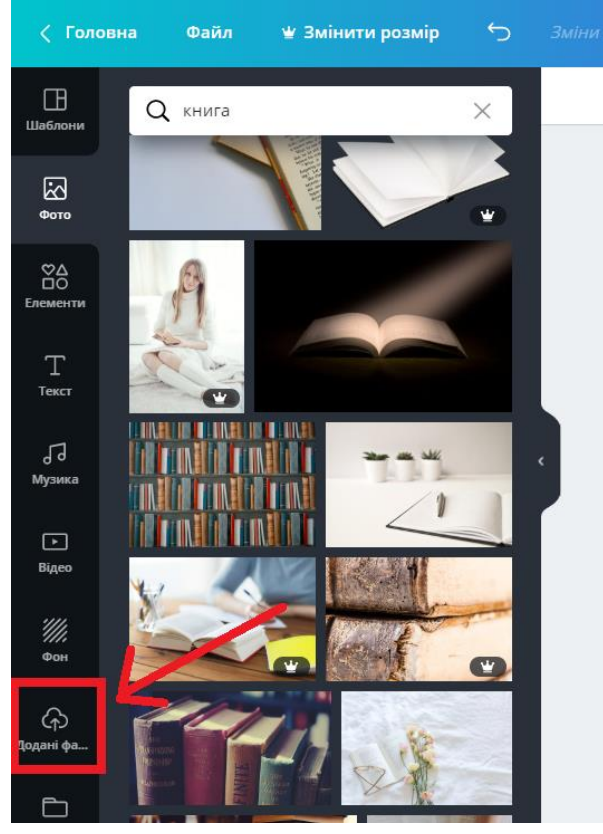

Також ви можете додати власне зображення, завантаживши його з комп'ютера чи мобільного пристрою.

Для цього необхідно перейти в розділ «Додані файли» на панелі зліва.

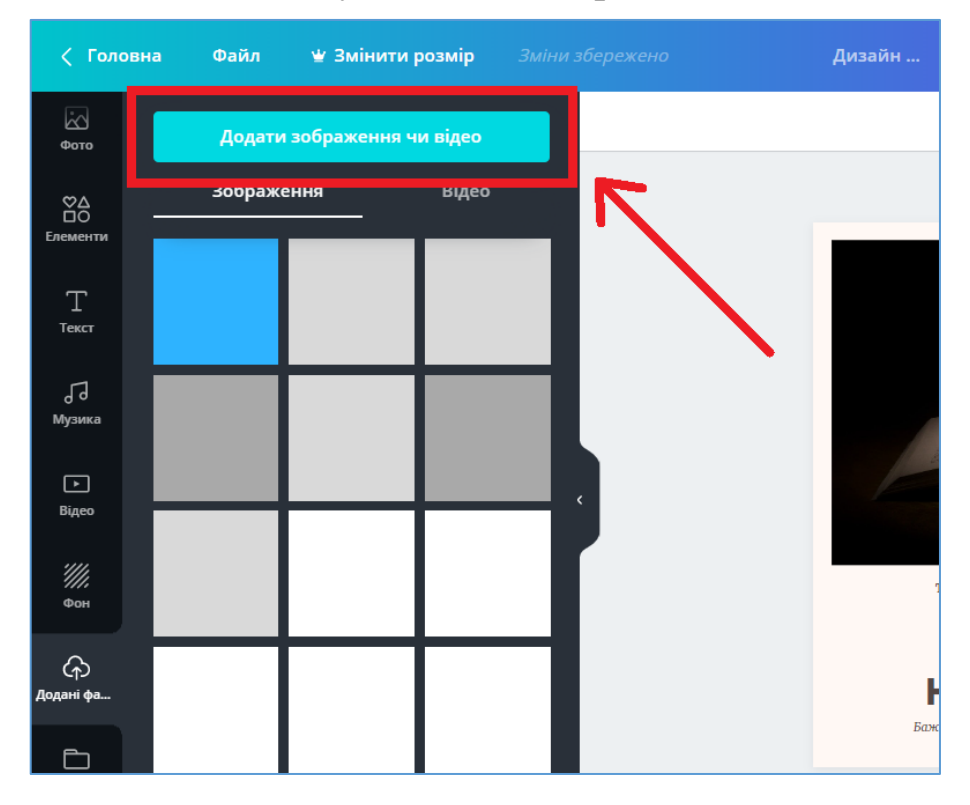

Тут натикаєте на кнопку «Додати зображення чи відео».

Обираєте на вашому комп'ютері картинку чи фото і натискаєте на

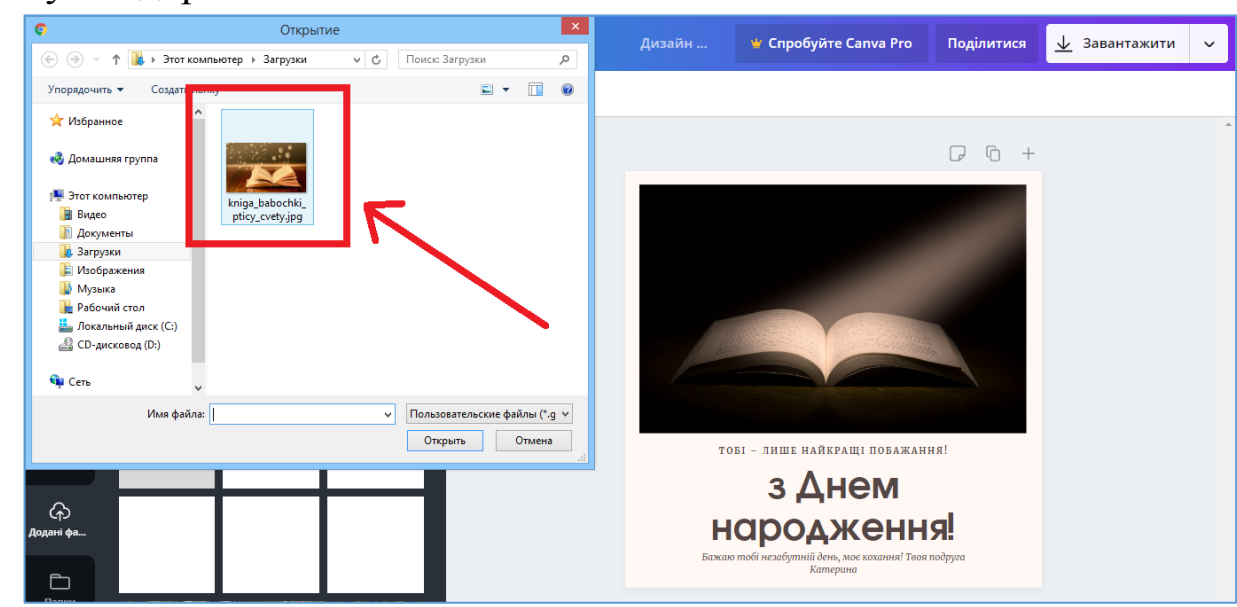

кнопку «Відкрити».

Після того, як файл буде завантажено на сервіс, точно так же перетягуєте його мишкою у відповідне місце на шаблоні.

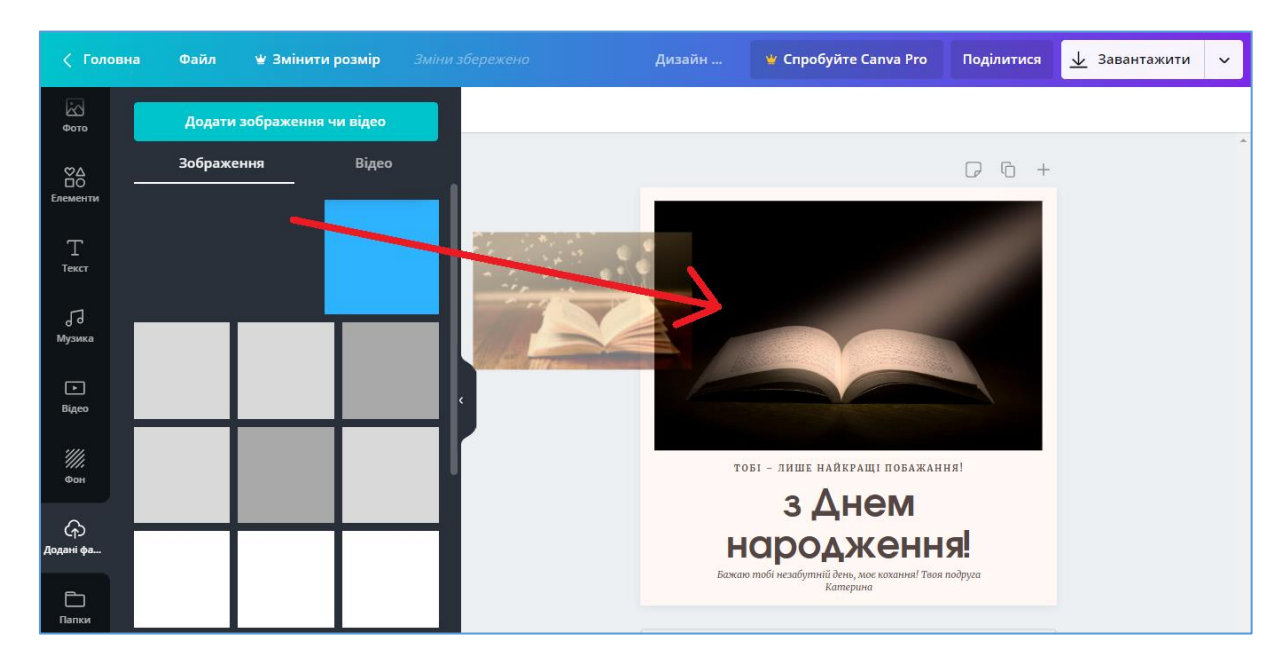

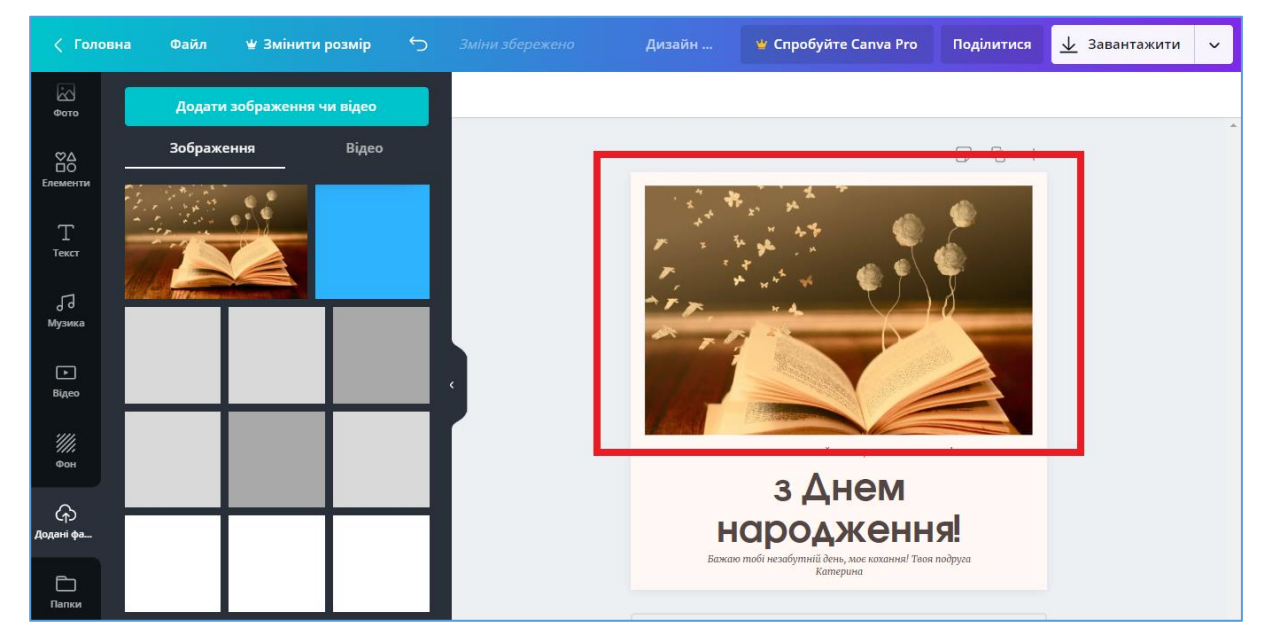

Також, окрім додавання картинки / фотографії та її редагування, ви можете змінити фон вашого майбутнього дизайну, додати різноманітні елементи і навіть музику та відео.

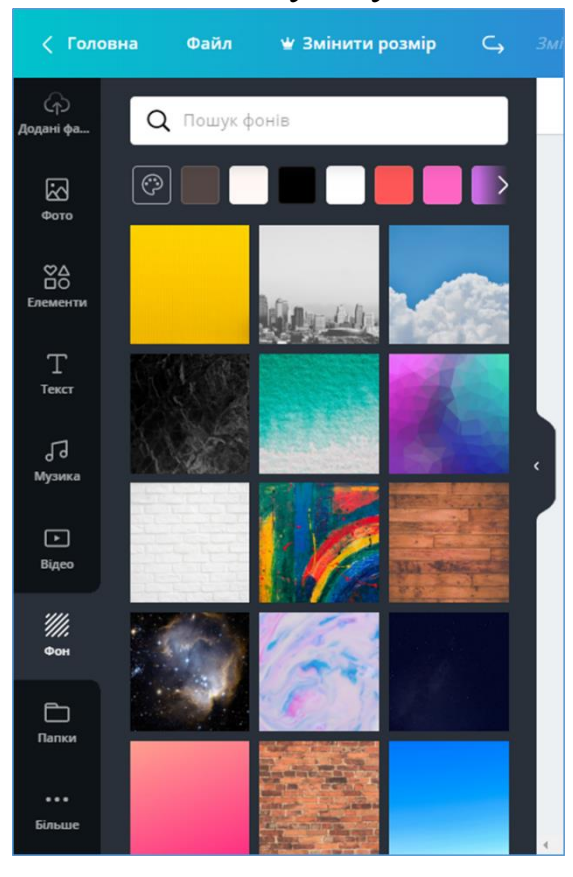

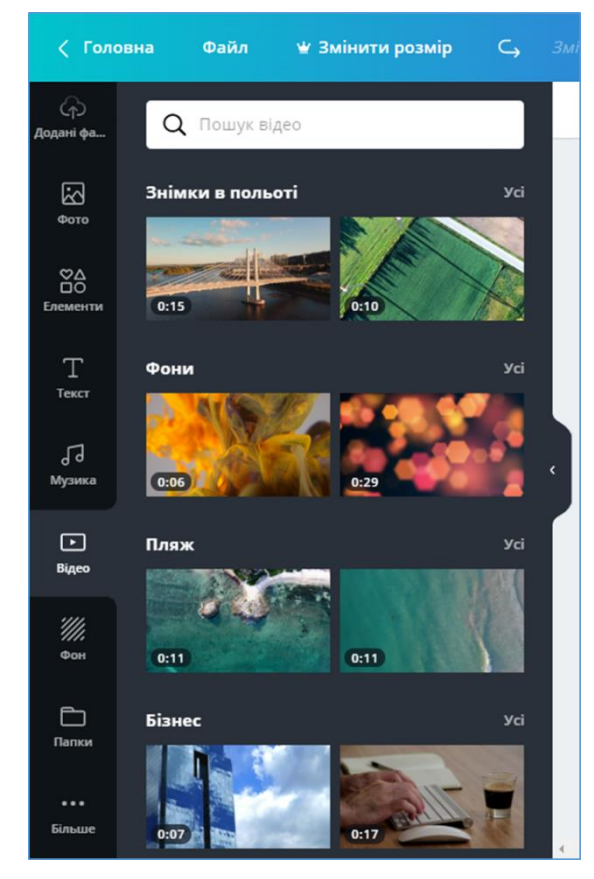

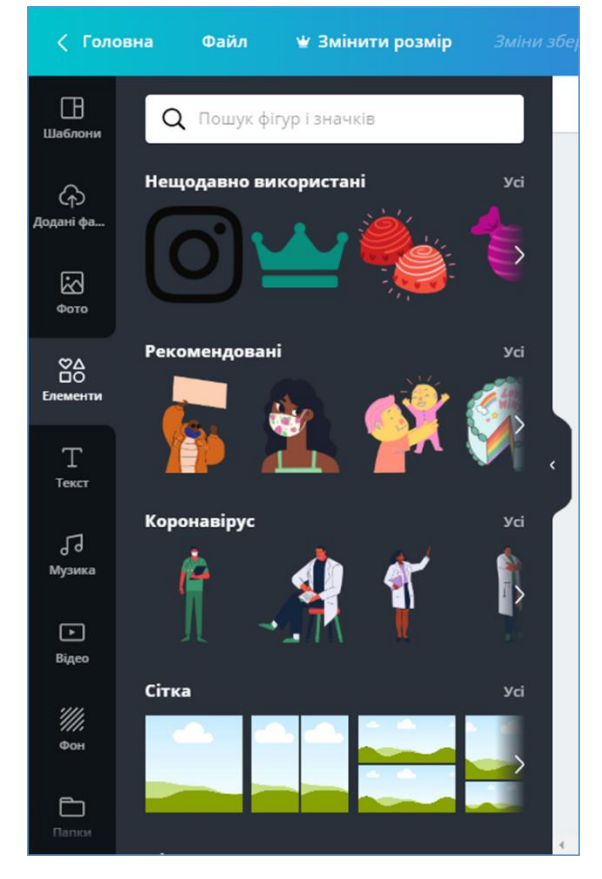

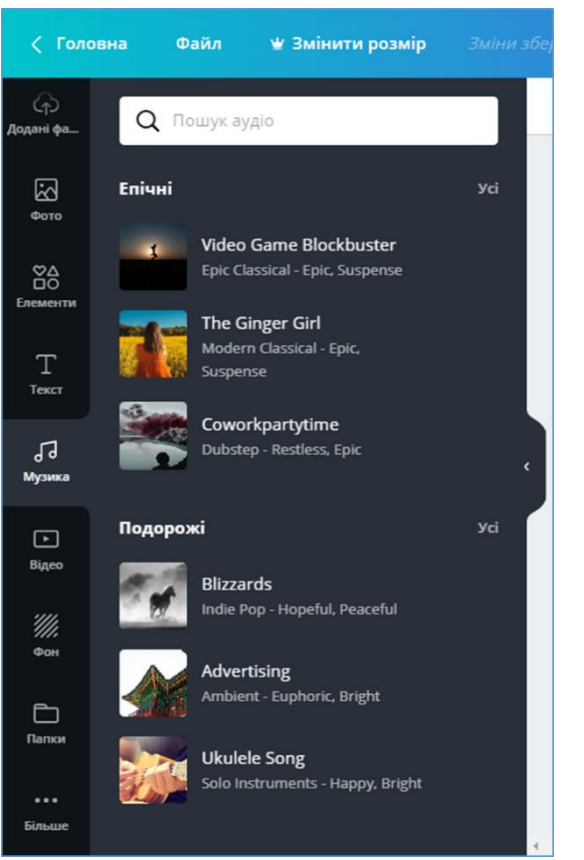

#### 3. Замініть наявний текст або додайте власне повідомлення

Зробіть свій дизайн неповторним за допомогою тексту чи підписів. Ви можете обрати більш ніж 100 шрифтів у відповідності зі своїм стилем. Створюйте ідеальний дизайн, відрегулювавши розмір шрифту, колір, положення та кут нахилу слів.

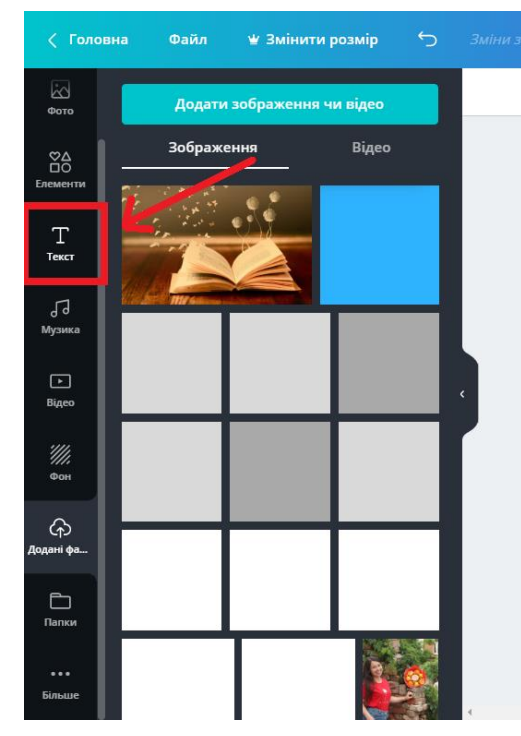

Для цього необхідно перейти в розділ «Текст» на панелі зліва.

Оберіть шрифт, який вам подобається та замініть наявний текст на той, що потрібний вам.

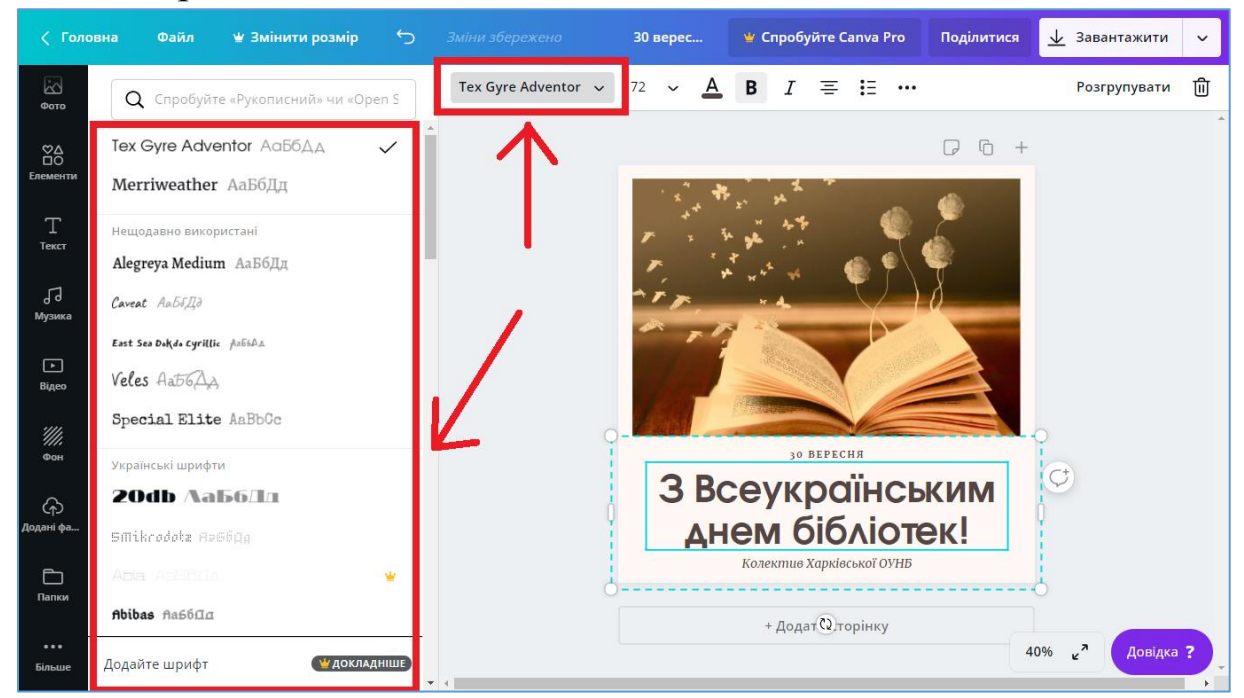

#### Оберіть розмір шрифту.

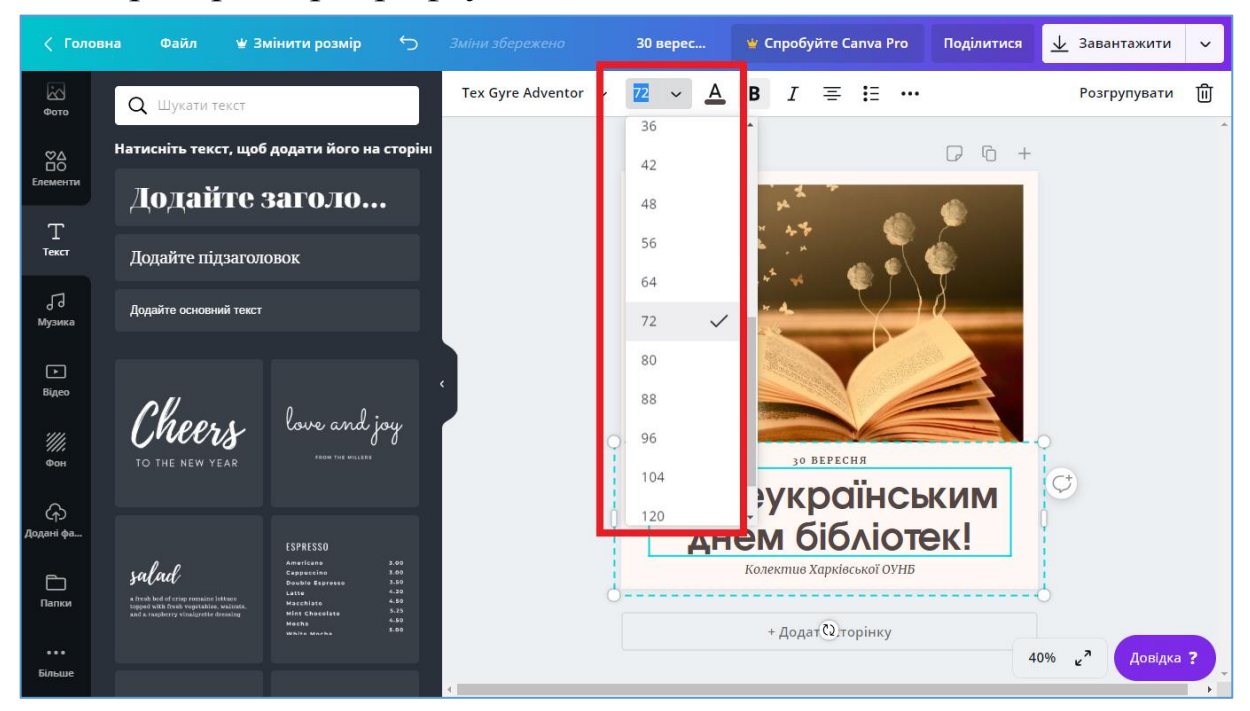

#### Змініть колір, якщо це потрібно.

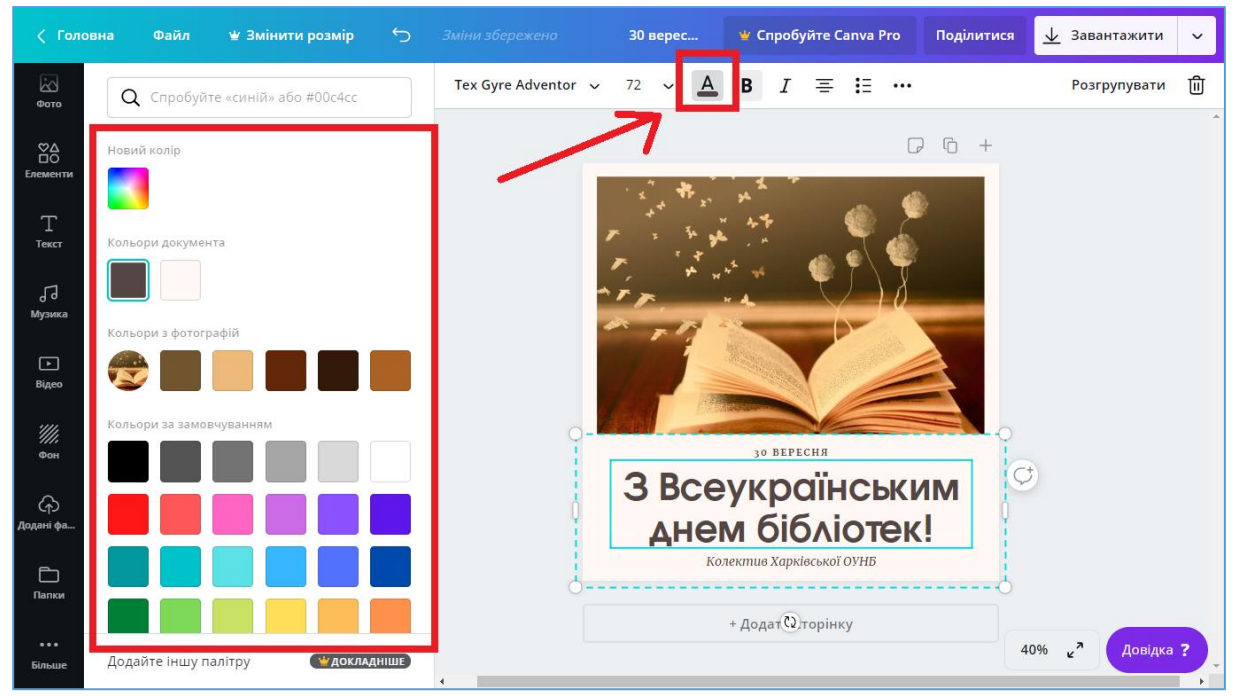

Крім цього, ви можете:

• зробити шрифт жирним, курсивним (з нахилом) і підкресленим • вирівняти ваш текст по центру, по ширині, по лівому та правому краю

• створити список

• натиснувши на кнопку «Верхній регістр», зробити всі літери великими прописними або, навпаки, маленькими

• відрегулювати міжрядковий та листовий інтервали і закріпити текст у потрібному місці на шаблоні

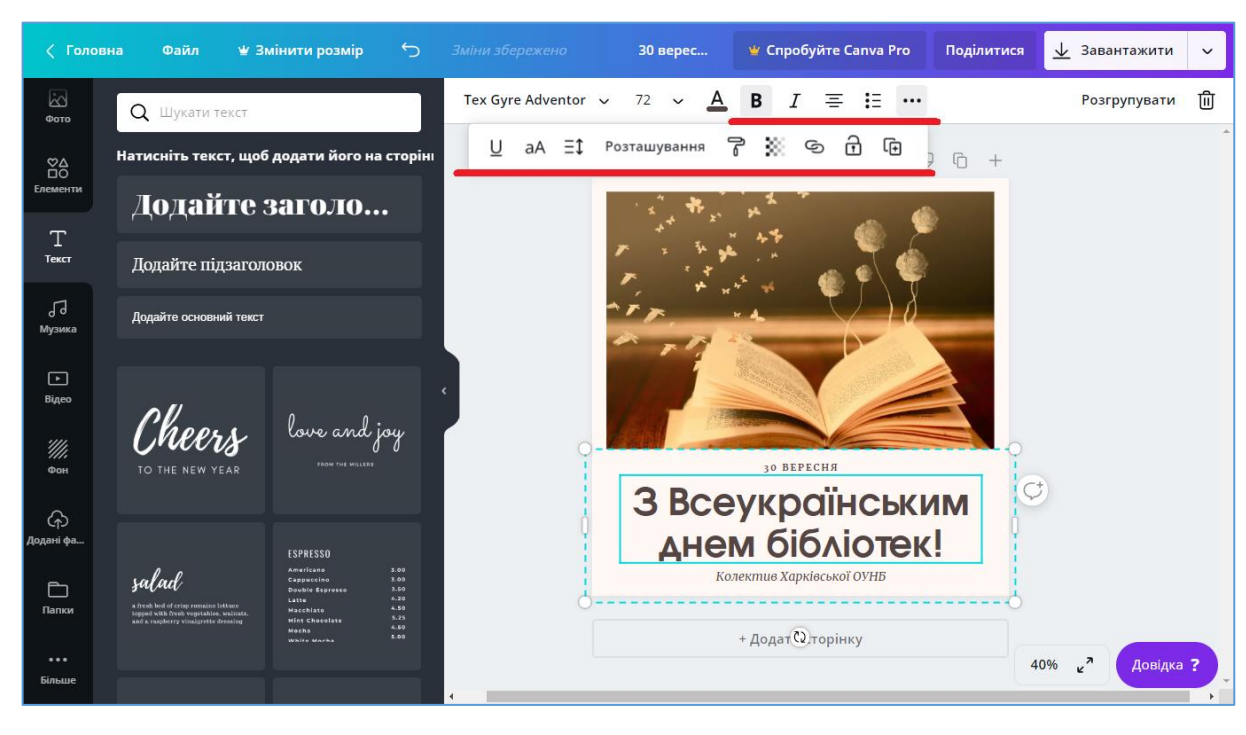

• додати посилання тощо.

#### 4. Завантажте ваш дизайн та опублікуйте його

Після того як ви все відредагували, ви можете одразу ж з сервісу Canva поділитися своїм дизайном через соціальні мережі, включаючи Facebook, Tвіттер, Pinterest, Instagram та Google+, або ж зберегти його на комп'ютері, в галерею на своєму мобільному пристрої чи відправити його електронною поштою, SMS, в WhatsApp і т. д.

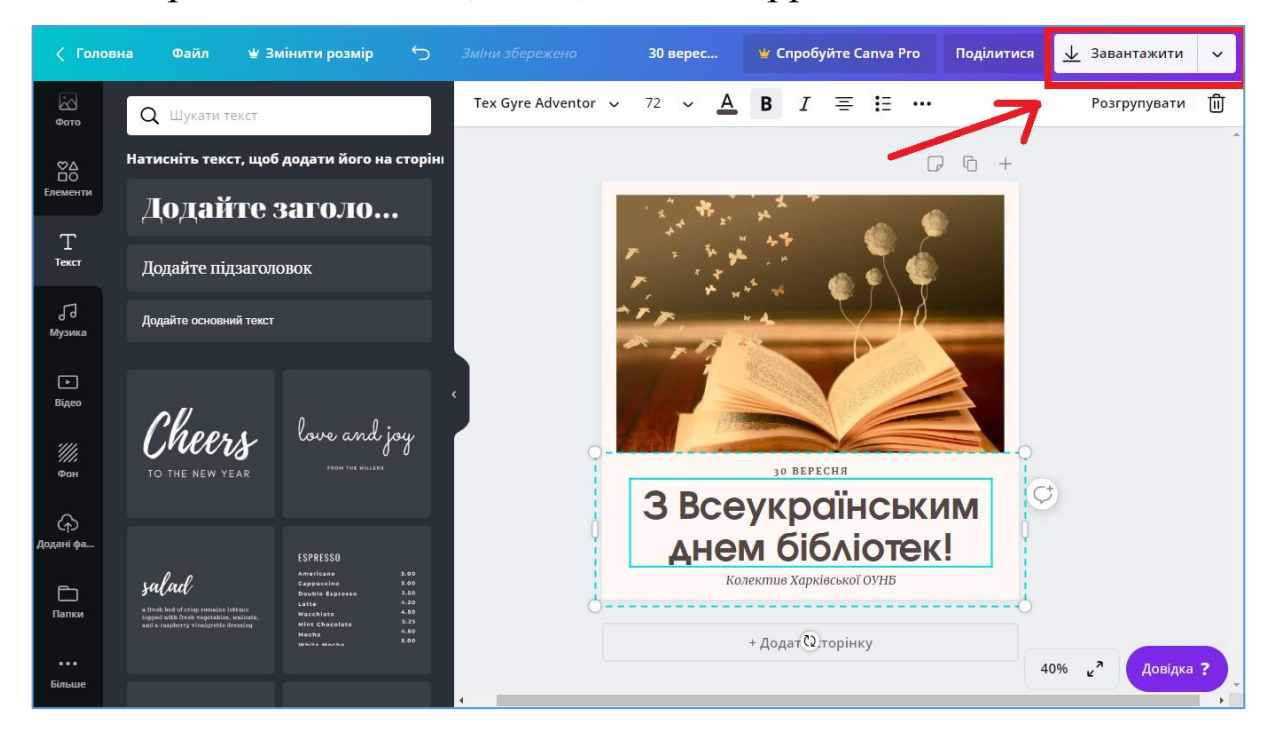

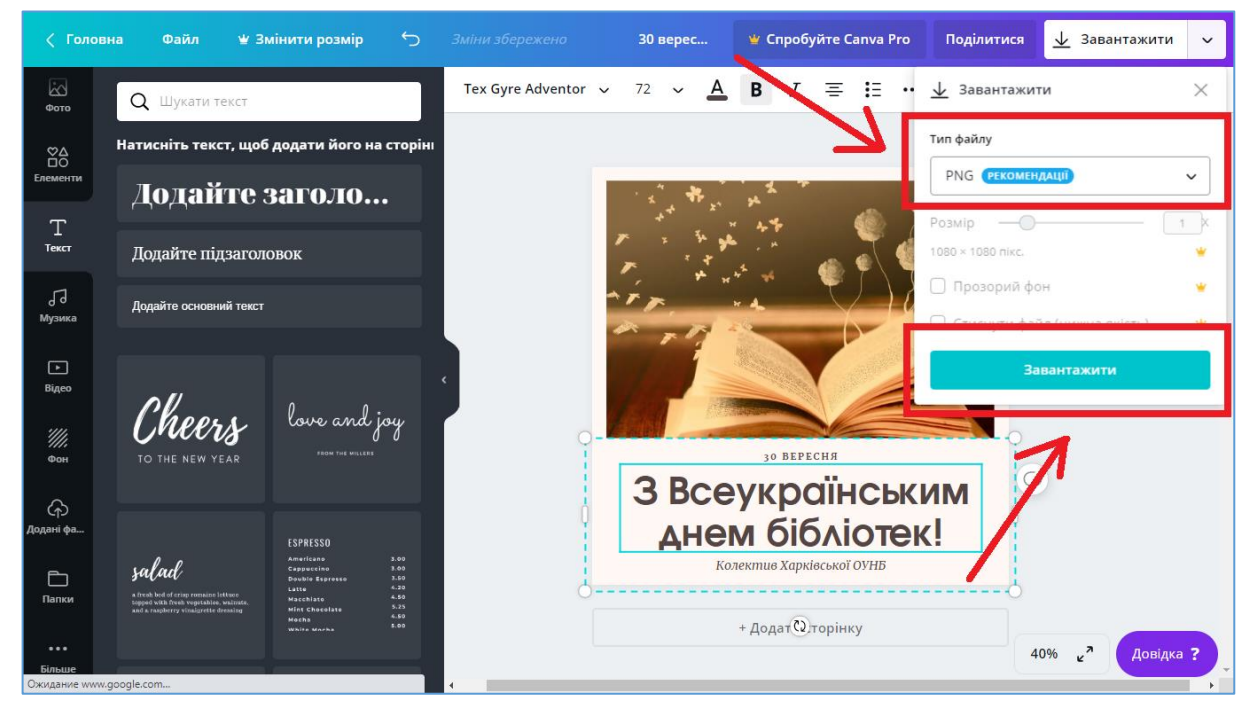

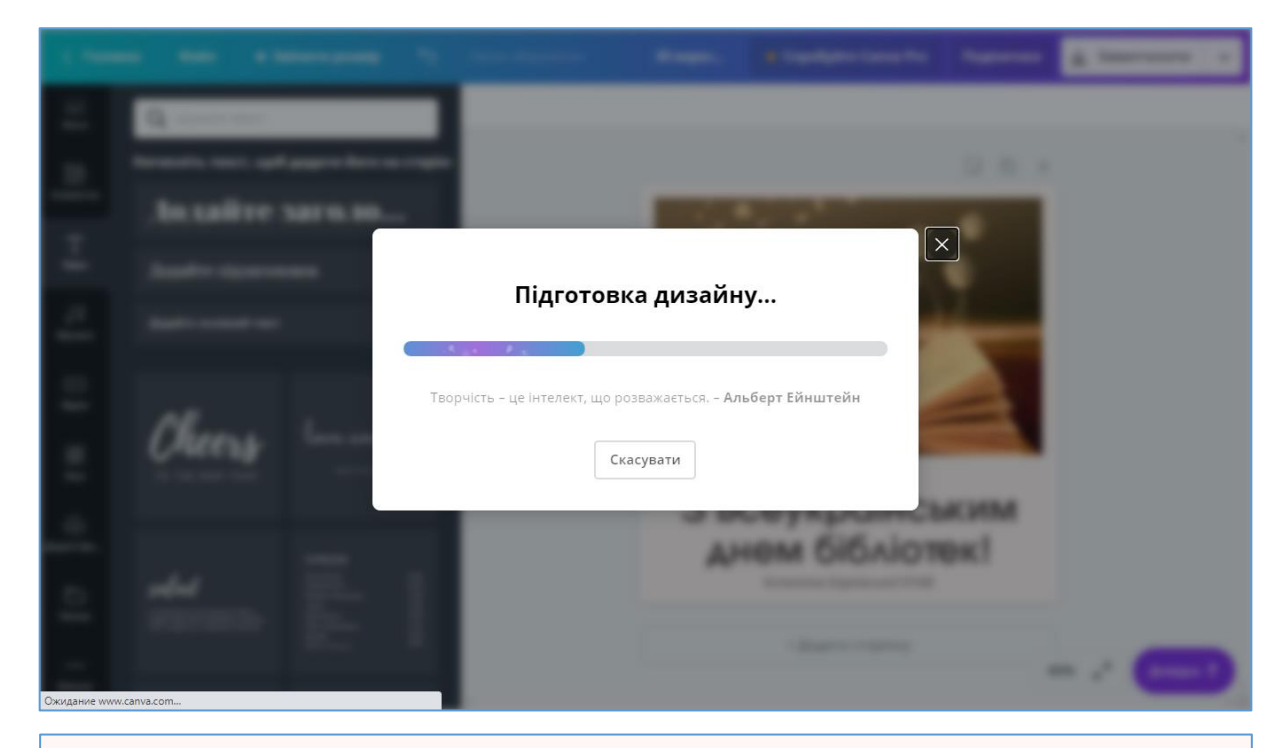

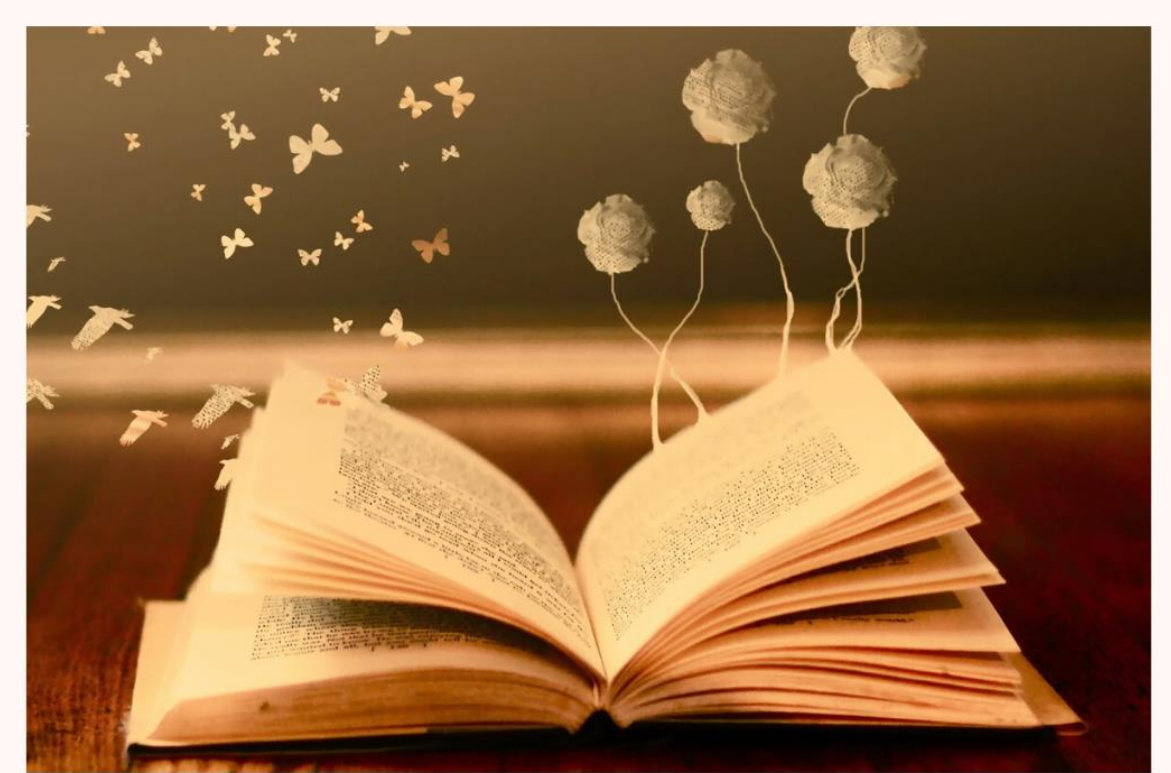

зо вересня

## З Всеукраїнським днем бібліотек!

Колектив Харківської ОУНБ

#### **МОЖЛИВОСТІ СЕРВІСУ САNVA ДЛЯ БІБЛІОТЕК**

За допомогою сервісу Canva бібліотеки мають можливість створювати:

• листівки, фотоколажі, закладки для книг

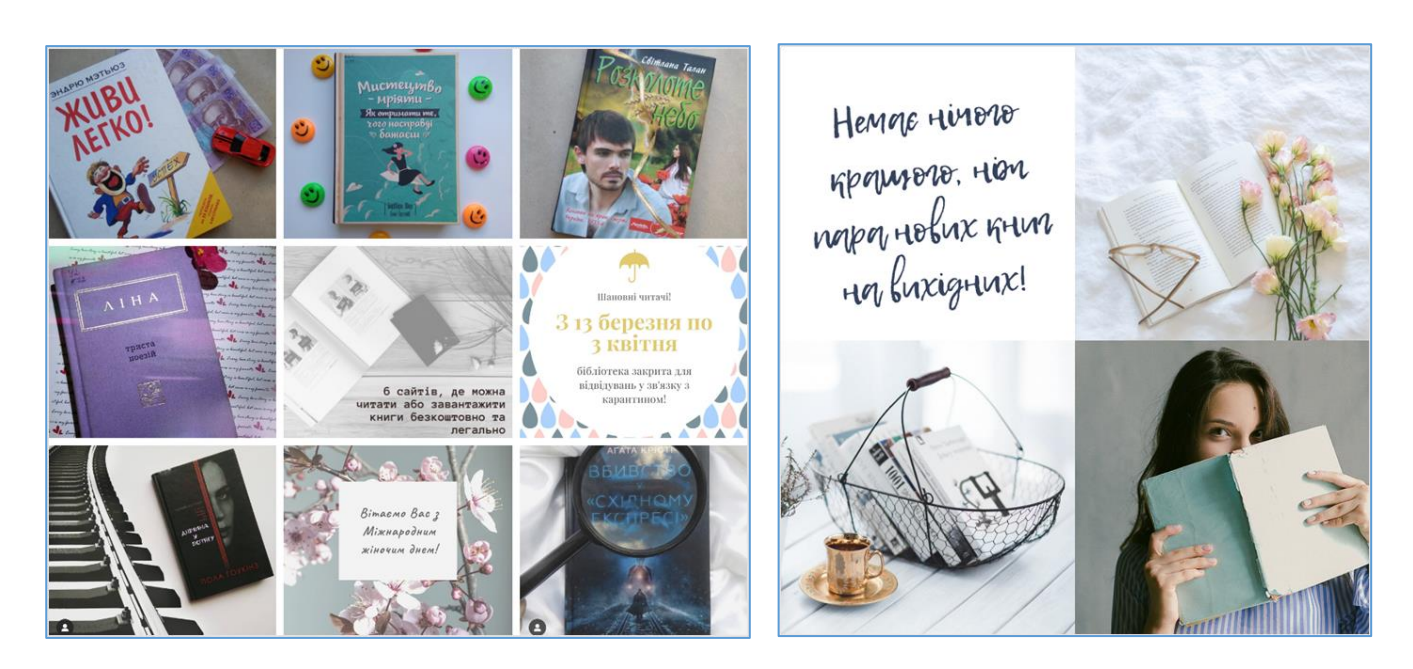

• публікації для соціальних мереж Instagram та Facebook

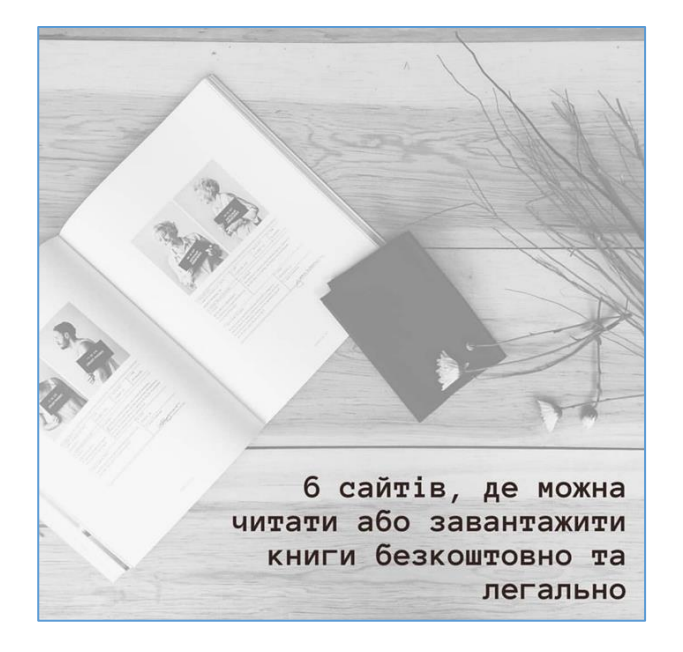

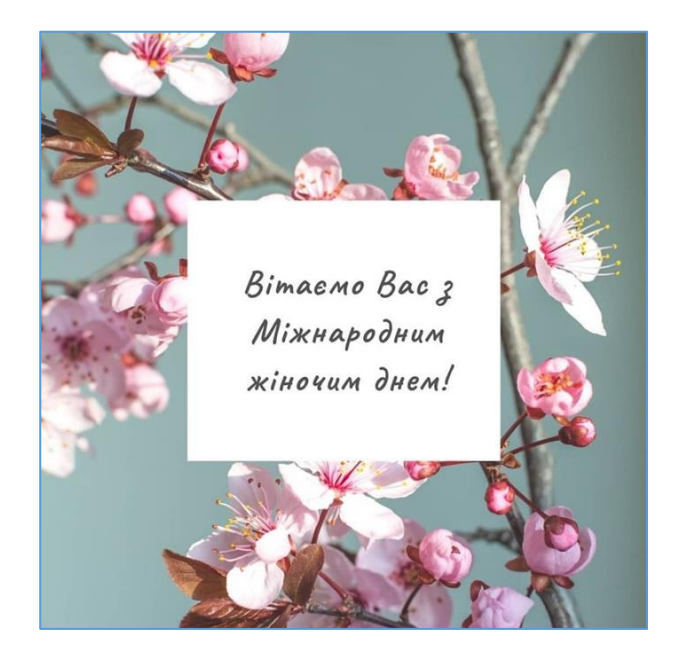

• оформлення для сторінки бібліотеки в Facebook (обкладинки)

та каналу бібліотеки в YouTube

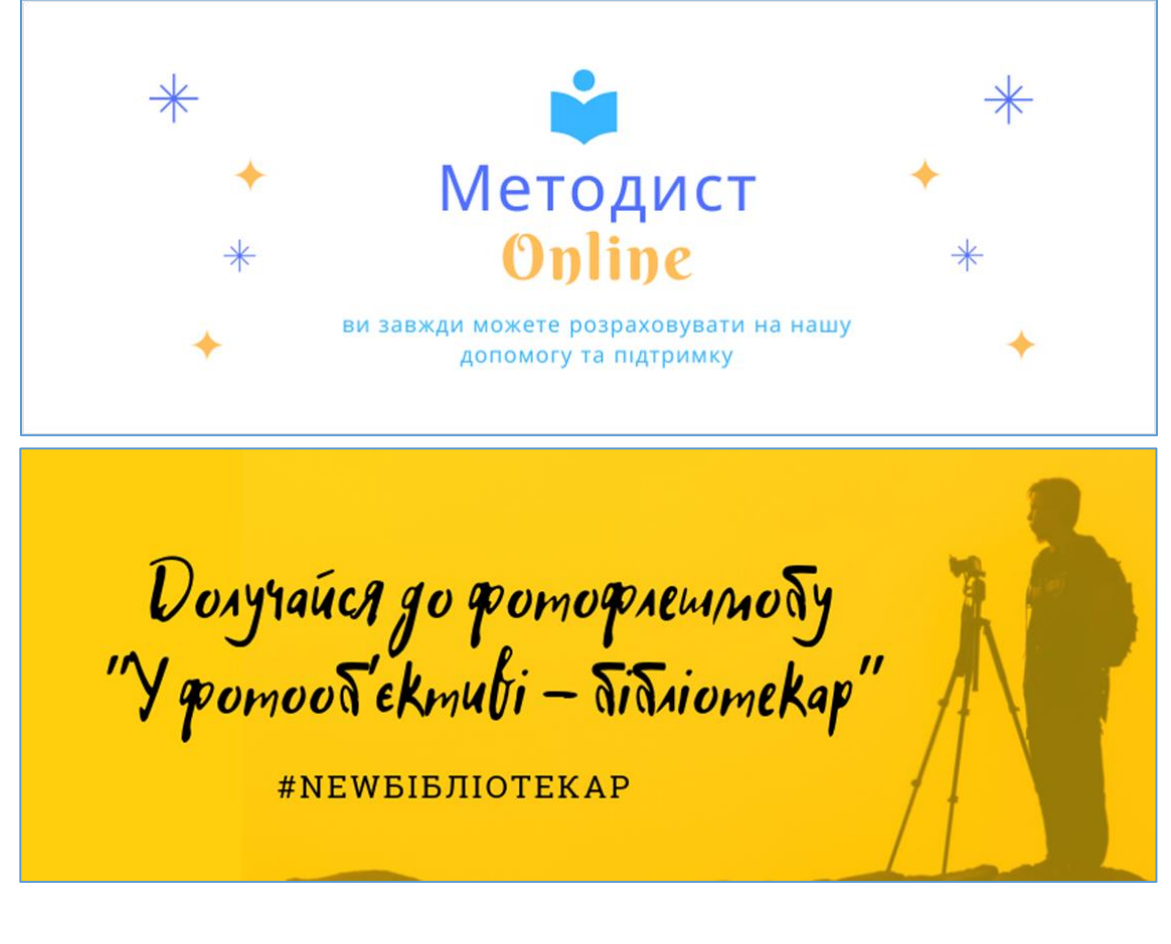

• презентації, різноманітні документи, звіти, методичні матеріали або обкладинки для них

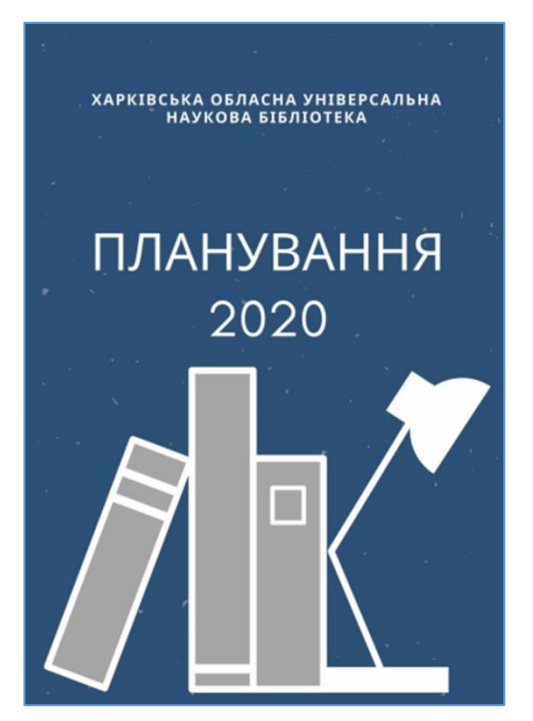

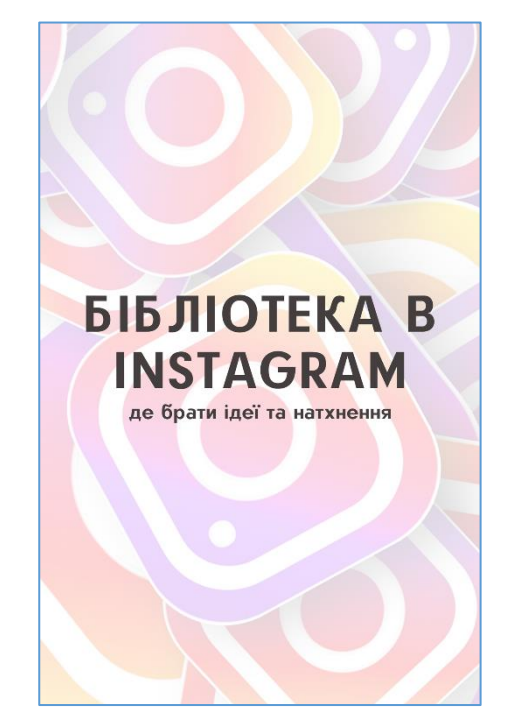

• віртуальні книжкові виставки

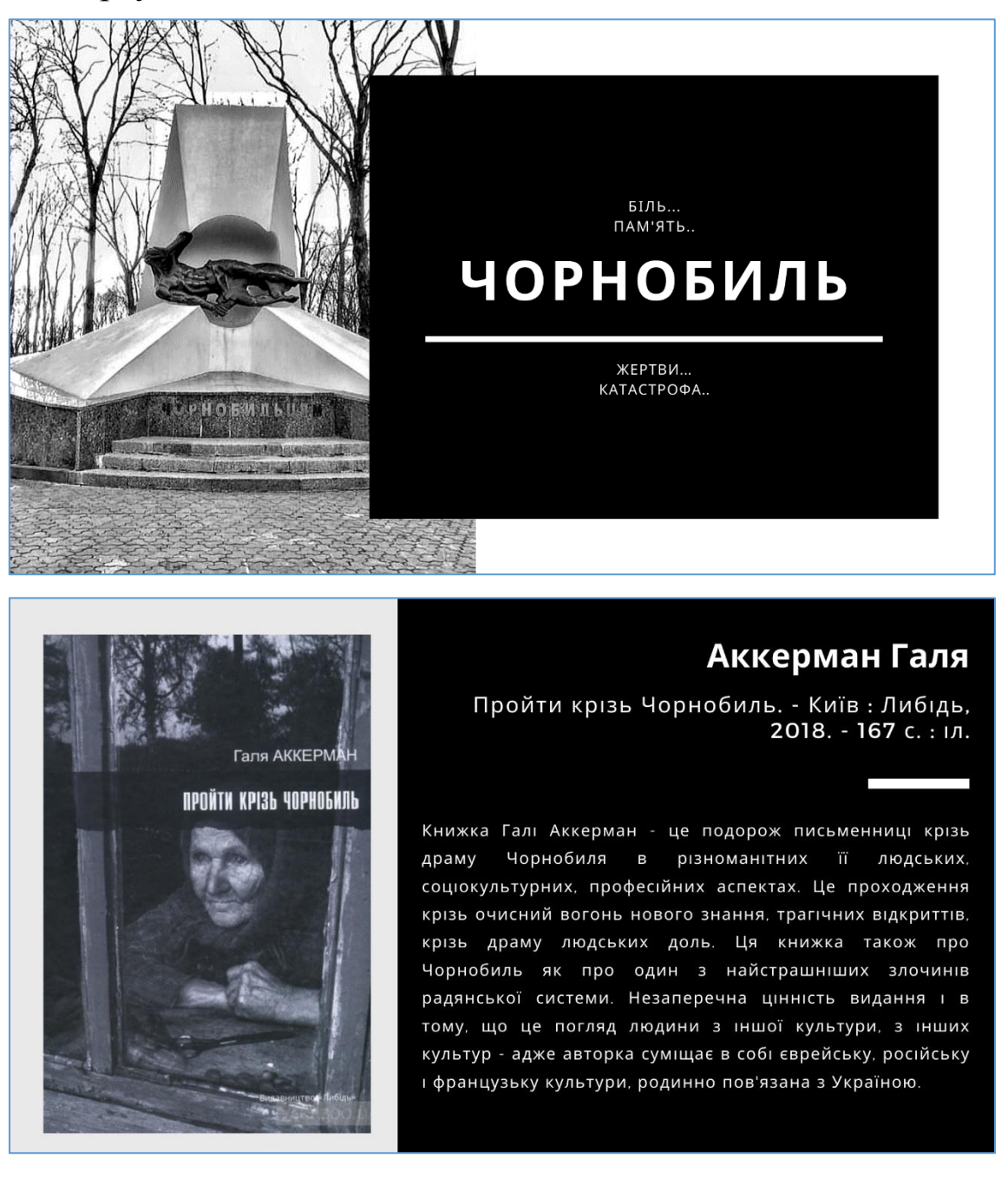

- календарі, плани та програми заходів, запрошення, оголошення
- рекламна продукція (логотипи, плакати, флаєри, візитні картки, буклети, інформаційні картки) тощо.